## PROPELLER 1-2-3 FPGA – A9

## REV A (WINDOWS-BASED)

## FPGA

Programming a new image:

- 1. Ensure board is powered OFF by pressing the **Power** button till all lights are turned off.
- 2. Ensure switch is in the **PGM** position.
- 3. Ensure the **JUMPER** is shorting the first 2 pin from the left.
- 4. Press **Power** button to turn ON board.
- 5. Launch a command prompt window with cmd.
- 6. Go to path containing the new files (PX.exe, PNut\_vXX.exe etc.)
- Before programming, check & look for which COM port is the FPGA connected to on your PC in Device Manager.
- 8. Type the following command:

px Prop123\_A9\_Prop2\_vXX.rbf /P /YY

where:

XX is the image version

YY is the COM port number

Loading a new P-II code:

- 1. Ensure board is powered OFF by pressing the **Power** button till all lights are turned off.
- 2. Ensure switch is in the **RUN** position.
- 3. Ensure the **JUMPER** is shorting the first 2 pin from the left.
- 4. Press **Power** button to turn ON the board.
- 5. Wait till the LED (**RED 0 to 7**) are turn off except for **RED 0**.
- 6. Launch PNut\_vXX.exe where XX is the version number (use the latest version).

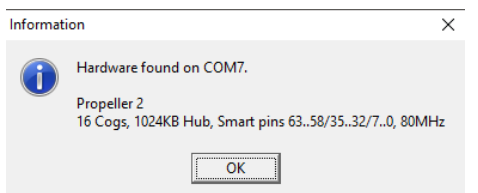

- 7. Pressing Ctrl+G will show you the hardware info
- 8. Load a .spin2 file & press F11 (Compile Current + Load PASM Application).

## PROPELLER I

Accessing the Propeller I:

- 1. Ensure board is powered OFF by pressing the **Power** button till all lights are turned off.
- 2. Ensure switch is in the **PGM** position.
- 3. Ensure the **JUMPER** is shorting the last 2 pin from the left.
- 4. Press **Power** button to turn ON board.
- 5. Launch Propeller Tools. You should be able to connect to the Propeller I by pressing F7.